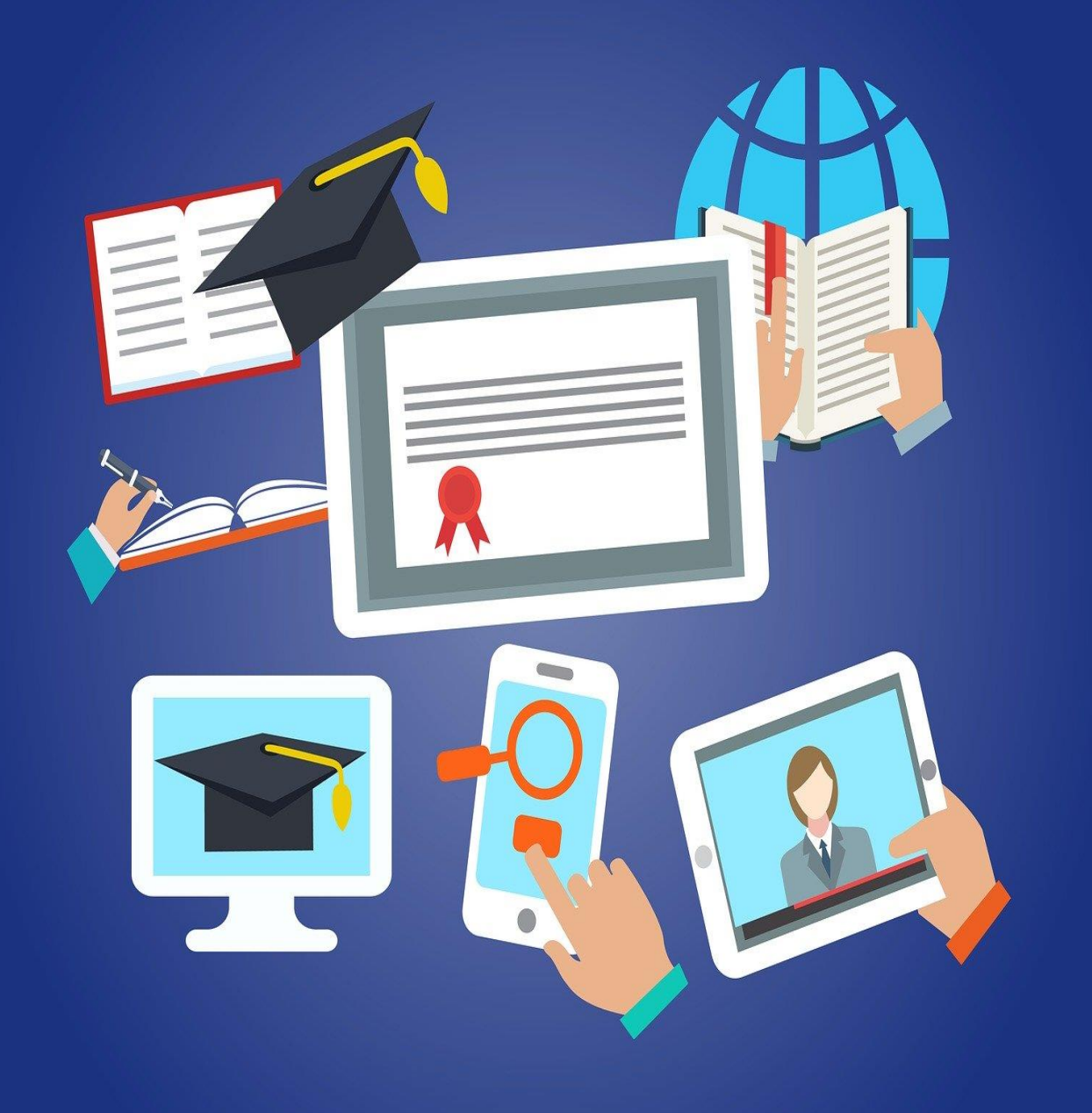

# GUIA DO ALUNO PLATAFORMA EDUCACIONAL SESI SENAI GOIÁS

2020

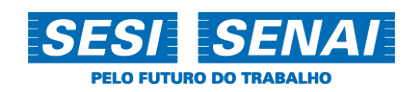

Caro aluno,

Seja bem-vind@ ao tutorial da nossa Plataforma Educacional SESI SENAI Goiás!

Devido ao momento em que estamos vivendo no mundo, o SESI Goiás, como forma de garantir a sua segurança e a segurança dos nossos profissionais, vem por meio deste ambiente virtual de aprendizagem assegurar o acesso remoto de suas atividades escolares.

Para darmos continuidade ao seu processo de ensino e aprendizagem, você deve se dedicar aos estudos diários e realizar as atividades, mantendo o cuidado em fazer tudo dentro do prazo determinado pelo professor. Por enquanto, mudamos a forma de apresentar as aulas, mas estamos preparados e disponíveis para lhe prestar todo o apoio, com a dedicação de sempre. Conte com a nossa equipe. Seguimos juntos pela Educação, para que o seu futuro seja brilhante!

Neste guia, você aprenderá como acessar a Plataforma Educacional SESI SENAI. O passo a passo está organizado da seguinte maneira:

- 1º Acessando a Plataforma Educacional SESI SENAI.
- 2° Primeiros passos.
- 3º Comunicação.
- 4º Registro de Atividades.
- 5° Estude Aqui.
- 6° Avaliações.
- 7º Biblioteca.
- 8° Finalizando.

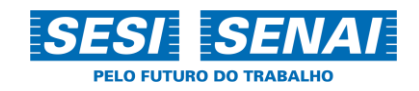

## Sumário

| 1. Acessando a Plataforma Educacional SESI SENAI | 3 |
|--------------------------------------------------|---|
| 2. Primeiros Passos                              | 4 |
| 3. Comunicação                                   | 4 |
| 4. Registro de Atividades                        | 5 |
| 5. Estude Aqui                                   | 6 |
| 6. Avaliações                                    | 6 |
| 7. Biblioteca                                    | 7 |
| 8. Finalizando                                   | 7 |

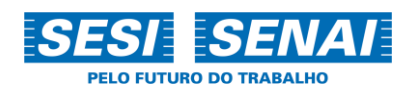

#### 1. Acessando a Plataforma Educacional SESI SENAI

Para acessar a Plataforma Educacional SESI SENAI Goiás, você deve escolher preferencialmente o navegador Mozilla Firefox. O endereço é: <u>https://educacional.fieg.com.br/</u>.

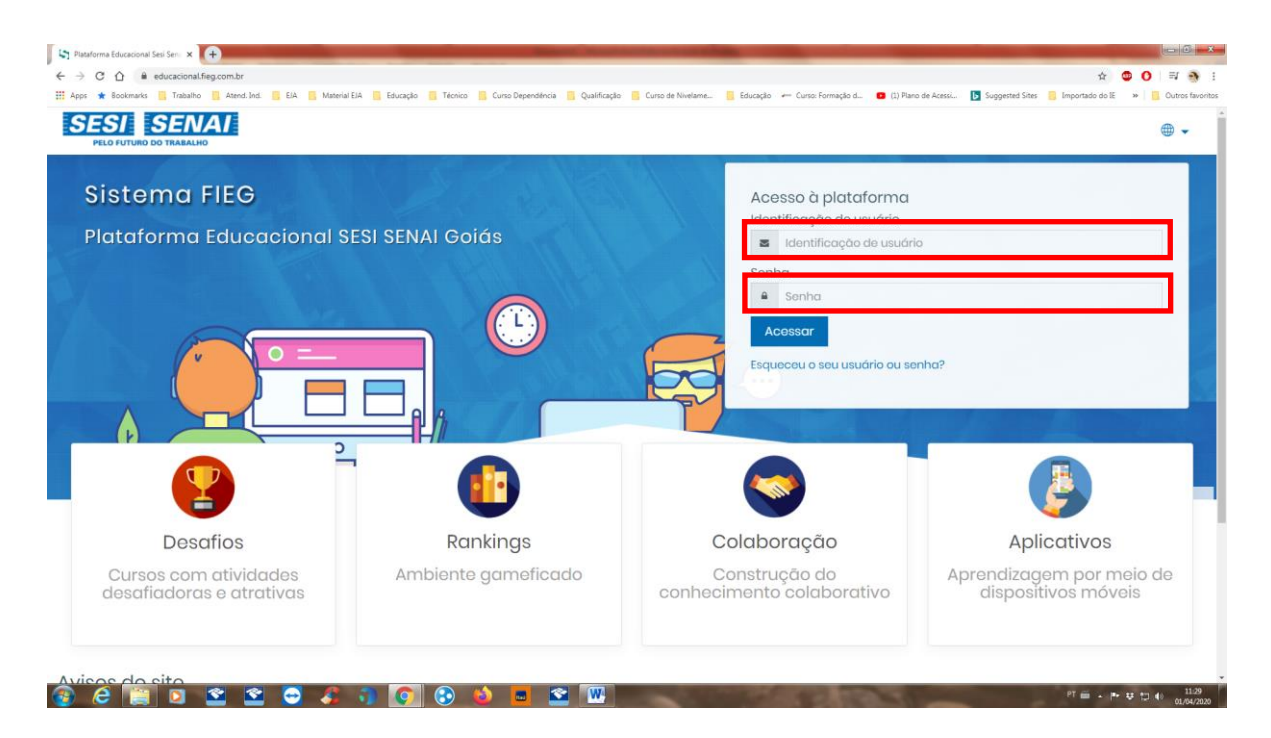

Você vai utilizar o seu login e senha para acessar a plataforma. <u>O login será o número do **CPF** do</u> aluno e a senha é *al123456*. Obs.: Para não se confundir com a senha, o *"al"* é de aluno.

| ESI SENAI                           | =                                                                                                    |   |                                                                                                    |
|-------------------------------------|----------------------------------------------------------------------------------------------------|---|----------------------------------------------------------------------------------------------------|
| Ges                                 | Personalizar esta página                                                                                         |   | ARQUIVOS PRIVADOS<br>Nenhum arquivo disponível<br>Gorenciar arquivos privados                                                                                                    |
| RESUMO DOS CURSO:<br>Linha do tempo | i<br>unios                                                                                                    | 0 | USUÁRIOS ONLINE<br>(últimos 5 minutos: 2)<br>O Gessyca Pereira da Silva<br>O Júlio César Alves Batista                                                                                                    |
|                                     | Em andamento     Não iniciados     Encerrados       Ciências Humanas e Sociais     Matemática e Suas Tecnologias |   | ÚLTIMOS EMBLEMAS<br>Você não tem emblemas para<br>mostrar                                                                                                    |
|                                     | * 1 *                                                                                                    |   | CALENDÁRIO           seg fer Qua Quí Ses Sób Dom           1         2         3         4         5           6         7         8         9         10         1         2           13         14         15         16         17         10         10           20         21         22         22         24         25         26 |
| ·                                   |                                                                                                    |   | 20         21         22         23         24         25         27           27         28         29         30   PRÓXIMOS EVENTOS Não há nenhum evento próxia                                                                                                    |

Escolha a disciplina/área de conhecimento que você irá acessar para realizar as suas atividades.

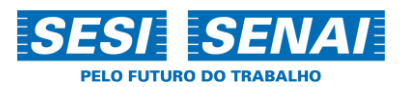

### 2. Primeiros Passos

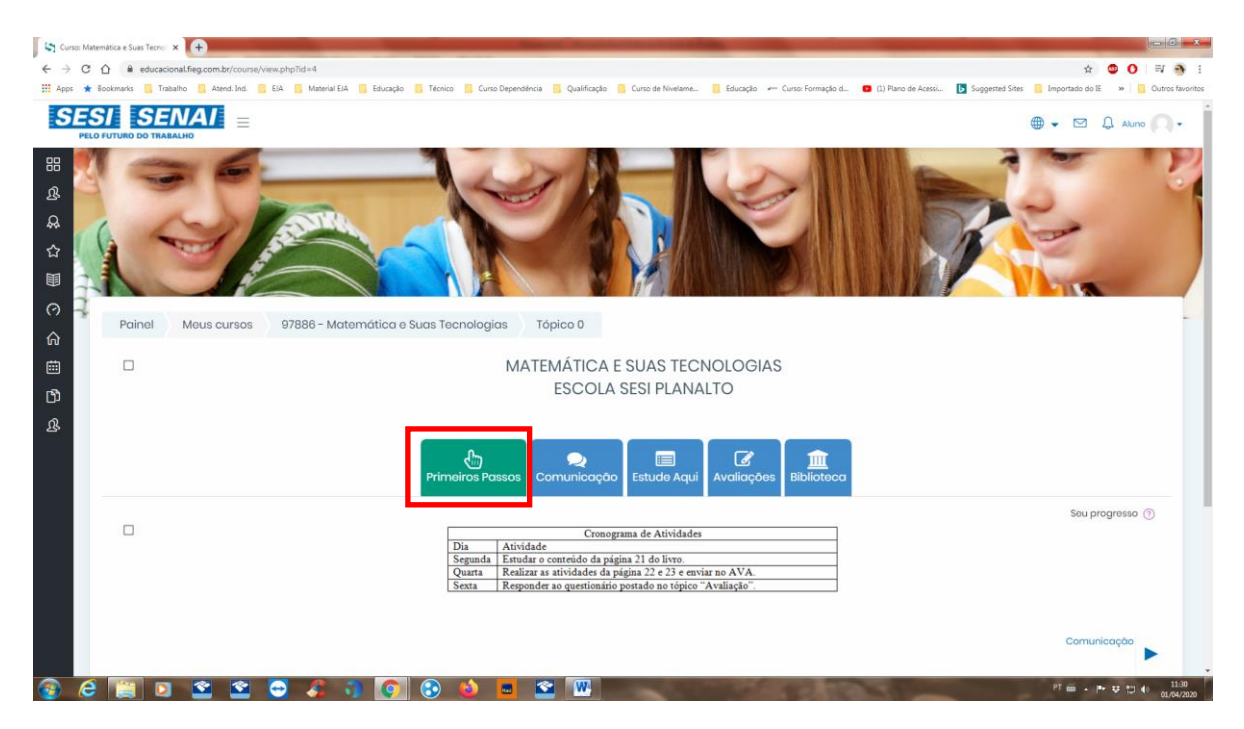

Na página da disciplina/área de conhecimento, você irá encontrar alguns tópicos. Iniciamos com os "Primeiros Passos". Aqui, o seu professor deixará alguns recados importantes, fique de olho para não perder a data de entrega das atividades, dentre outras informações.

#### 3. Comunicação

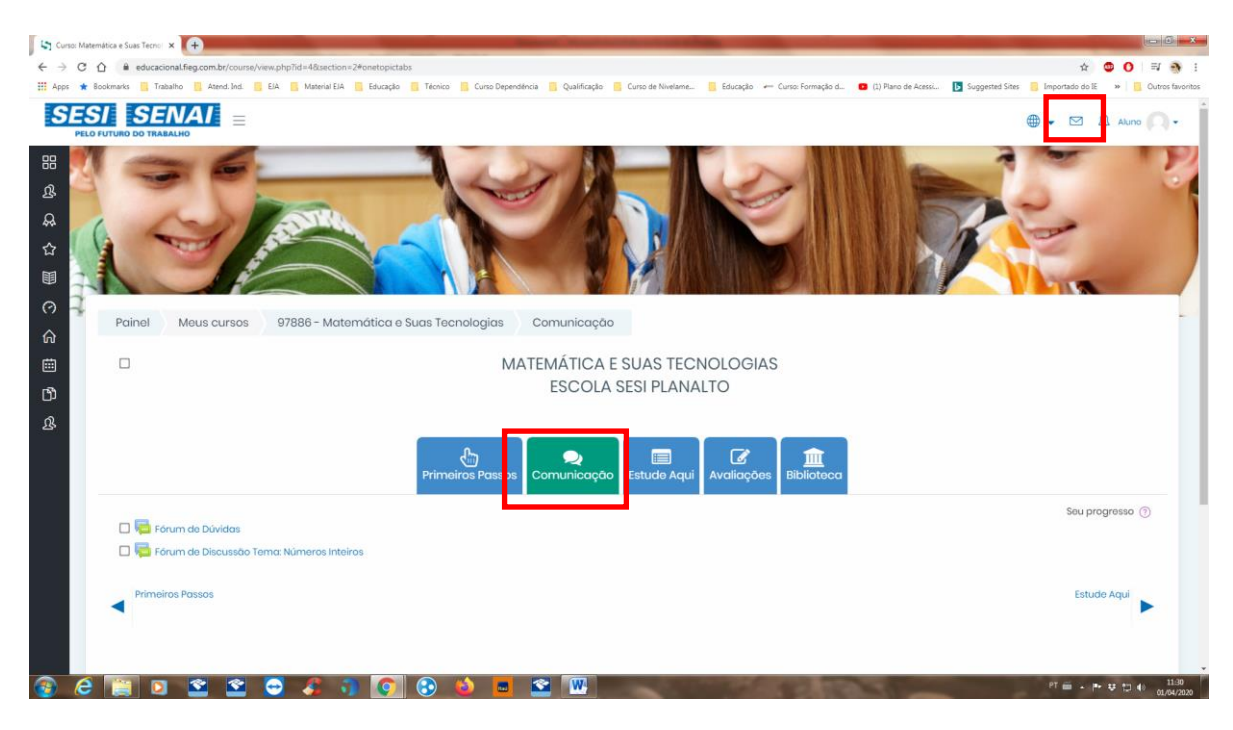

O tópico "Comunicação" é o local onde serão postados os fóruns, chats, dentre outras ferramentas de comunicação que o seu professor irá utilizar. Fique de olho nas mensagens que ele enviará a respeito dessas atividades e, para leitura, clique no envelopinho que está no canto superior direito. Sempre que houver uma mensagem, você receberá uma notificação.

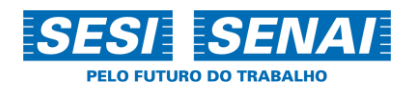

### 4. Registro de Atividades

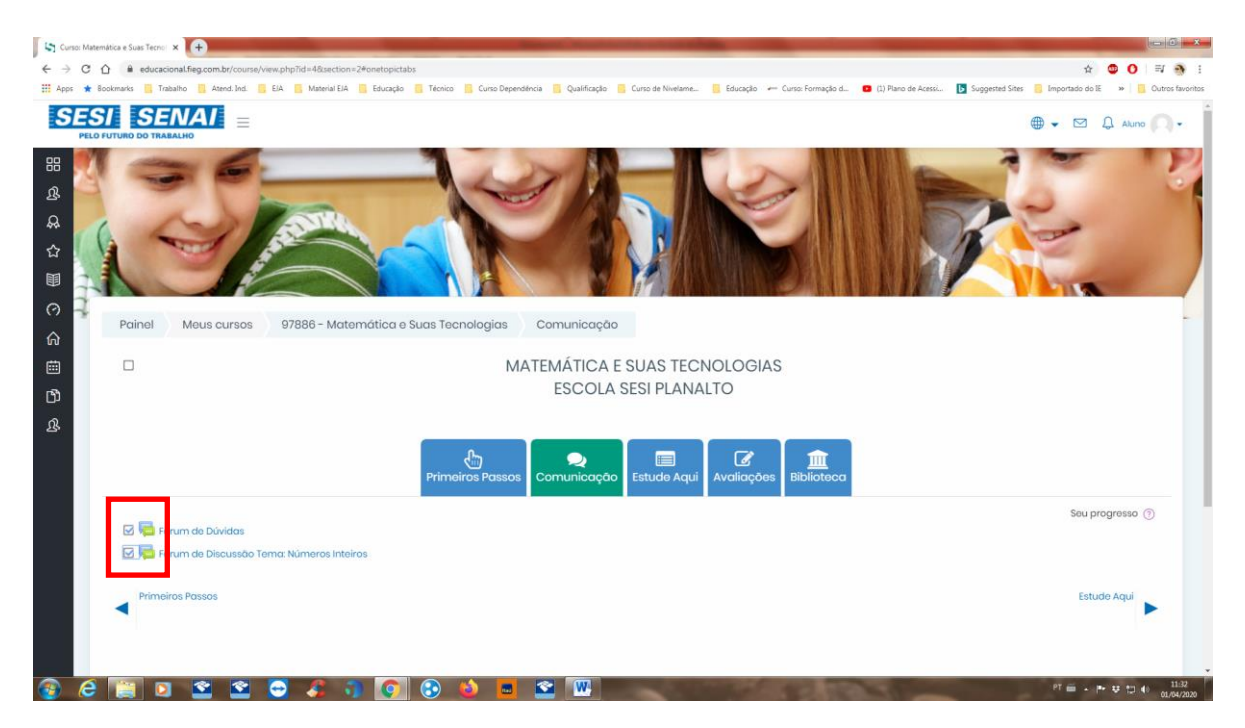

Não se esqueça de marcar os quadrinhos de cada atividade que você realizar, pois ele é o controle que você acessou todas as atividades. Este marcará o percentual de conclusão que você verá quando visualizar a disciplina/área de conhecimento ao acessar a sala de aula virtual, como você pode ver na imagem abaixo:

| Painel           | × 🔶                                                                                                    |                                                                                                    |
|------------------|----------------------------------------------------------------------------------------------------|----------------------------------------------------------------------------------------------------|
| ← → (            | C 🗘 🛊 educacional.fileg.com.br/my/<br>Boolmade — Tabalho — Stard Ind — File — Material File — Felorado — Térnico — Curco-Denenderia — Curco-de Nuelane — Educado — Curco-Formado d. 🗰 (1) Runo de Anecio — 🍡 Curco | steri Stec 🗧 Importado do E 🛛 🗮 🥎                                                                                                    |
| SE               |                                                                                                    |                                                                                                    |
| ල<br>ස<br>ස<br>ප | Gessyca Pereira da Silva                                                                                                    | ARQUIVOS PRIVADOS<br>Nonhum arquivo disponívet<br>Gerenciar arquivos privados                                                                                                    |
|                  | RESUMO DOS CURSOS<br>Linha do tempo Cursos                                                                                                    | USUÁRIOS ONLINE<br>(últimos 5 minutos: 2)<br>Gessyca Pereira da Silva<br>Júlio César Alves Batista                                                                                                    |
|                  | Em andamente     Não iniciados     Encervados       Ciências Humanas e Sociais<br>Aplicadas     220     Matemática e Suas Tecnologias                                                                              | ÚLTIMOS EMBLEMAS<br>Você não tem emblemas para<br>mostrar                                                                                                    |
|                  |                                                                                                    | CALENDÁRIO                                                                                                    |
|                  | * 1 *                                                                                                    | 1         2         3         4         5           6         7         8         9         10         11         12           13         14         15         16         17         10         10           20         21         22         23         24         25         26           27         28         29         30 |
| 3                | 2 🎬 🛛 🕿 🕿 🗿 🕼 🕼 🕲 🗮 🐨 🔟                                                                                                    | PRÓXIMOS EVENTOS<br>Não há nenhum svento próximo<br>Ir para o celendário.<br>P <sup>T</sup> = • P• ¥ 10 (1.2000)                                                                                                    |

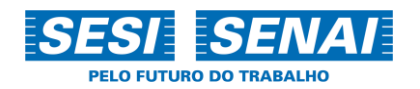

# 5. Estude Aqui

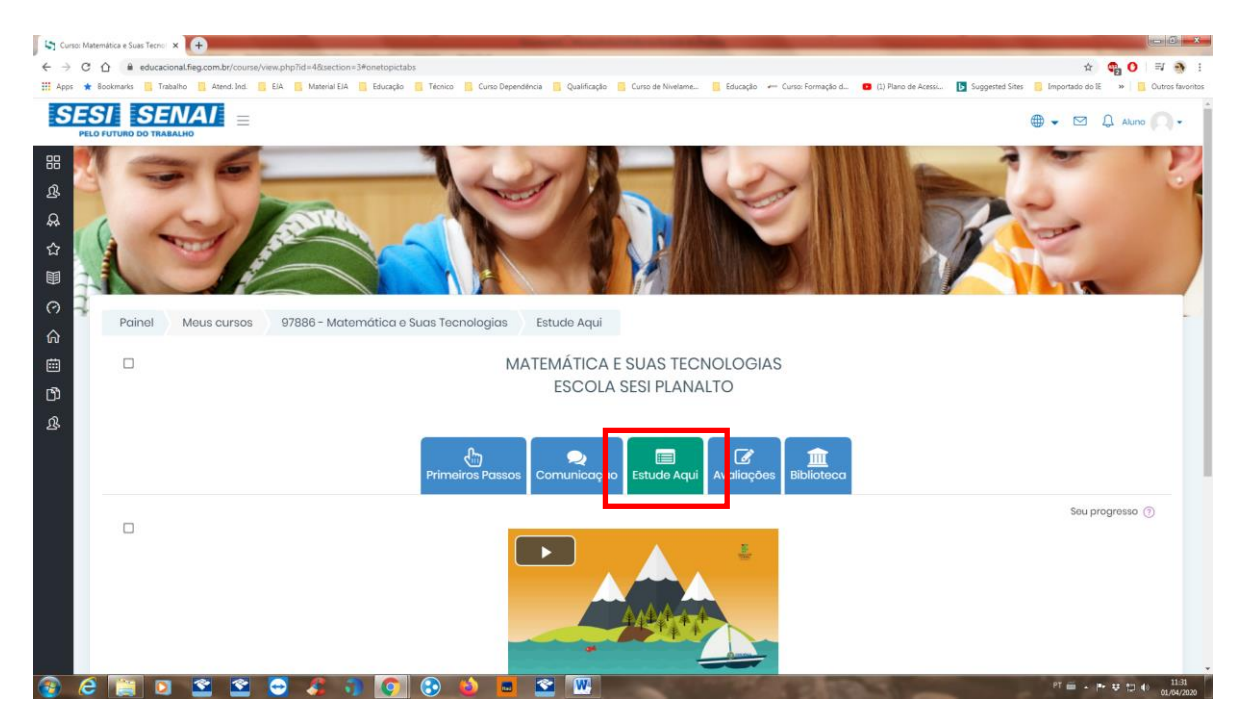

O tópico "Estude aqui" é onde você encontrará o conteúdo do curso que será disponibilizado pelo seu professor.

#### 6. Avaliações

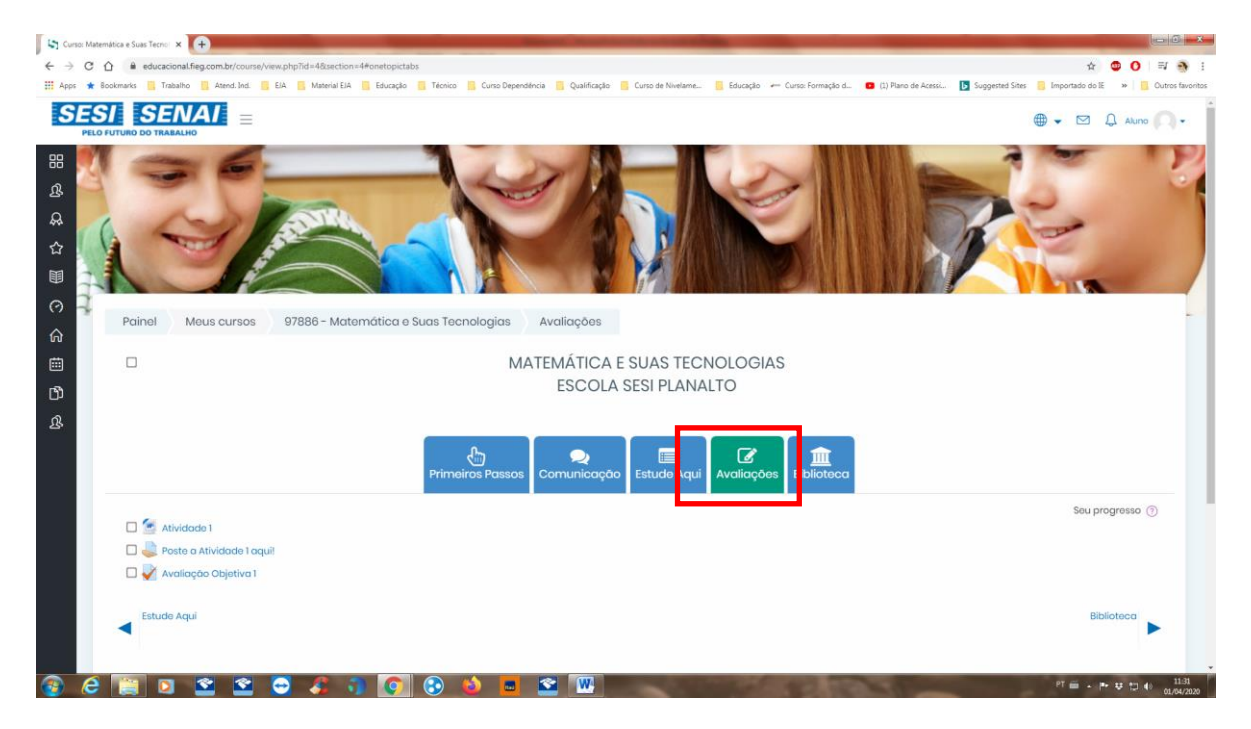

Em "Avaliações", você encontrará as atividades que o professor postará para que obtenha o seu desempenho (nota) da disciplina/área de conhecimento.

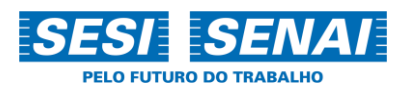

# 7. Biblioteca

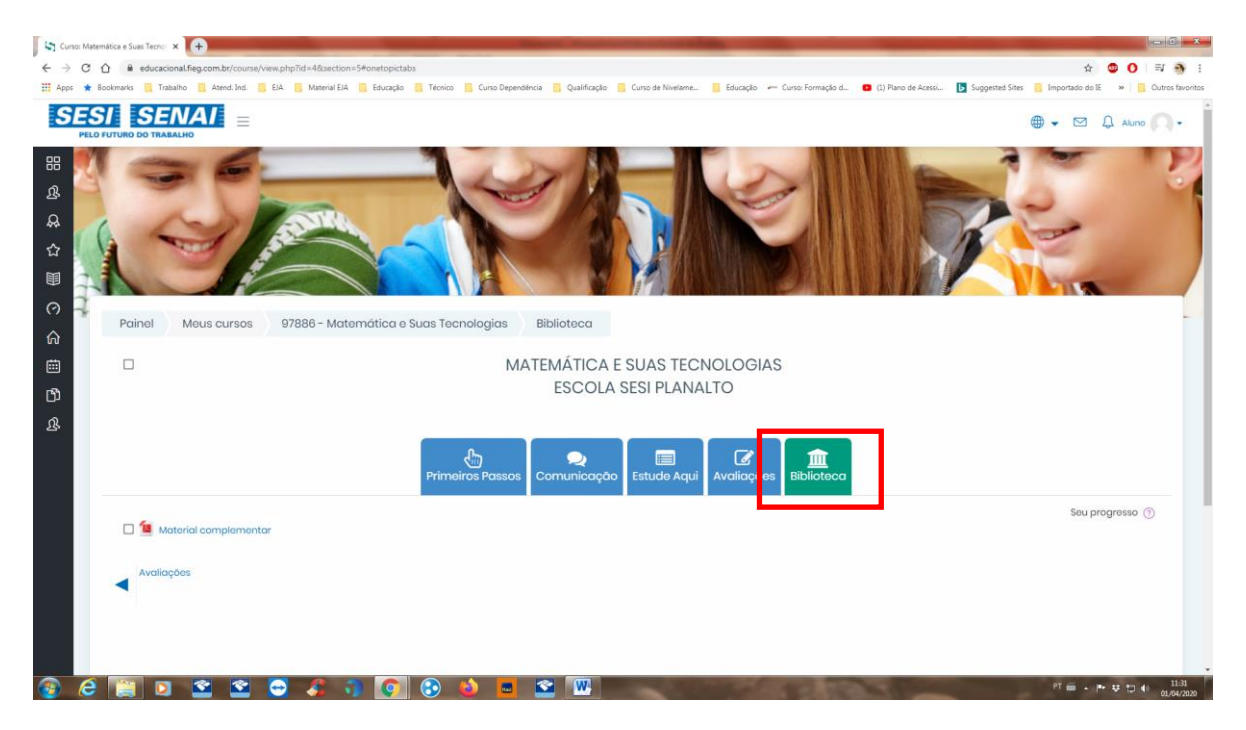

Em "Biblioteca", você encontrará os materiais complementares disponibilizados pelo seu professor.

#### 8. Finalizando

Não se esqueça: acesse todos os dias o Ambiente Virtual de Aprendizagem e fique de olho nas mensagens enviadas pelo seu professor. Sempre que tiver alguma dúvida, acesse o tópico "Comunicação > Fórum de Dúvidas".

Bons estudos!

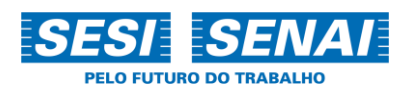